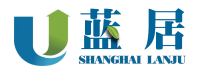

# **U-MINI208**

## 室内环境空气质量监测终端

## 使用说明书 V4.2

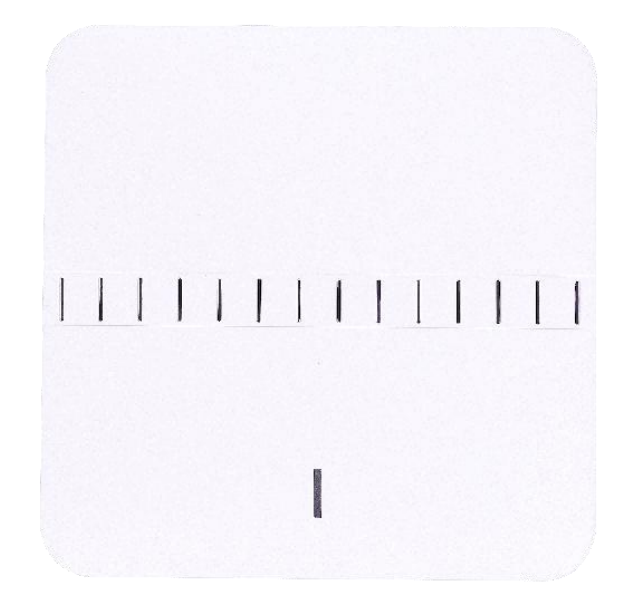

使用前请仔细阅读说明,并妥善保管!

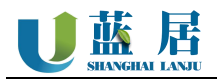

## 1 产品介绍

## 1.1 产品介绍

该产品为商用级室内环境在线监测终端,可灵敏探知室内多种潜在污染源(如甲醛、TVOC、PM2.5、 一氧化碳、氨气、硫化氢等),进行快速反应、实时分析,并通过互联网化、智能化的方式向用户提 出预警和报告。

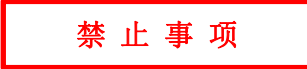

- ▲ 禁止私自拆开外壳。
- ▲ 禁止用于有高浓度粉尘或油性气体环境(比如木工车间、喷漆房等)。
- ▲ 本产品不具备防水、防潮功能,禁止安装在任何户外或半户外场所。
- ▲ 禁止向设备直接喷洒消毒液、清洗剂、花露水、芳香剂等液体或气雾。
- ▲ 禁止长期使用于高温(≥50°C)或者低温(≤-10°C)环境,以免传感器损坏。
- ▲ 请勿将设备安装在风机口或者空调口等位置附近,否则数据将出现较大偏差。

### 1.2 主要技术指标

| 外壳尺寸         | 168mm×168mm×28mm                                                                                 |  |  |  |  |  |  |
|--------------|--------------------------------------------------------------------------------------------------|--|--|--|--|--|--|
| 外壳材质         | 环保 ABS                                                                                           |  |  |  |  |  |  |
| 供电方式         | DC12V/9~30V 集中供电/POEE                                                                            |  |  |  |  |  |  |
| 通讯方式         | <b>4G-CAT1/RJ45/WIFI/RS485_modbus-rtu/NB-IOT</b><br>(多选一,不能同时工作,WIFI 仅支持 2.4GHz,不支持中文或特殊符号 SSID) |  |  |  |  |  |  |
| 常见参数         | 温度、湿度、PM2.5、PM10、二氧化碳、甲醛、TVOC、氨气、硫化氢                                                             |  |  |  |  |  |  |
| 最大功耗         | $\approx 8 \mathrm{W}$                                                                           |  |  |  |  |  |  |
| 工作环境         | 普通室内场所                                                                                           |  |  |  |  |  |  |
| 显示屏          | 无                                                                                                |  |  |  |  |  |  |
| 防护等级         | 无                                                                                                |  |  |  |  |  |  |
| 基础功能         | 远程重启、远程校准、远程校时                                                                                   |  |  |  |  |  |  |
|              | 常见传感器:温度、湿度、PM1.0、PM2.5、PM10、甲醛、挥发性有机物、                                                          |  |  |  |  |  |  |
|              | 二氧化碳                                                                                             |  |  |  |  |  |  |
| 常见参数         | 其他传感器: 气压、光照                                                                                     |  |  |  |  |  |  |
|              | 电化学传感器:氧气、氨气、硫化氢、二氧化硫、二氧化氮、臭氧、一氧化                                                                |  |  |  |  |  |  |
|              | 碳、氮氧化物                                                                                           |  |  |  |  |  |  |
| 计音声而         | 本产品传感器为用户自主选配                                                                                    |  |  |  |  |  |  |
| <b>仁</b> 恳爭坝 | 上述无法全部安装下, 电化学最多4个(含氧气)                                                                          |  |  |  |  |  |  |

## 2 设备安装说明

## 2.1 安装前准备

☆ 根据安装表面材质,选择合适紧螺丝;

选择建议

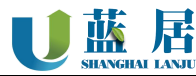

| 水泥实体、砖体墙面                   | m3.5 × 30~40mm 膨胀管螺丝   |
|-----------------------------|------------------------|
| 空芯墙面、空芯隔断、石膏吊顶、工艺吊顶         | m3.5 × 30~40mm 蝴蝶钉/开花钉 |
| 木制、金属工艺板、铝塑板                | m3.5 × 30~40mm 自攻螺丝    |
| 请根据表面材质不同,自行选择合适的固定螺丝,并确保安装 | 稳固、牢靠。                 |

★ 根据安装位置做好点位规划,并与设备编号配对记录;

★ RS485 通讯时,应先根据点位规划,设置好 Modbus 地址并记录后再进行安装。

## 2.2 安装方法

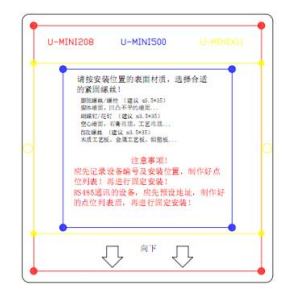

(定位贴)

2.2.1

- A. 将定位贴,贴在预定好的安装位置(四边离垂直墙面 5CM 以上);
- B. 根据圆点提示,在墙面上进行开孔或安装固定螺丝母座;
- C. 将设备安装底板取下,将其通过紧固螺丝固定牢靠;
- D. 将设备供电线路和通讯线路连接好;
- E. 将设备按安装提示,与底板进行连接固定。

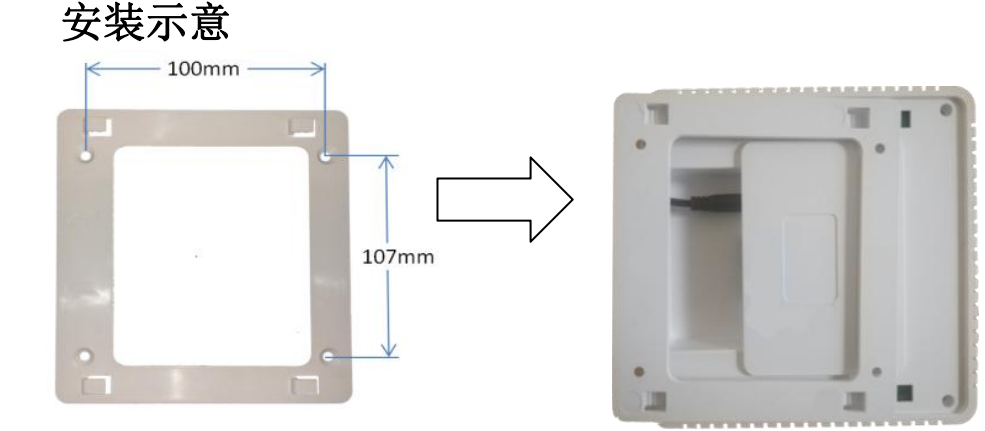

2.3 接口说明<sup>装底板)</sup>

<sup>(</sup>底板与设备扣接)

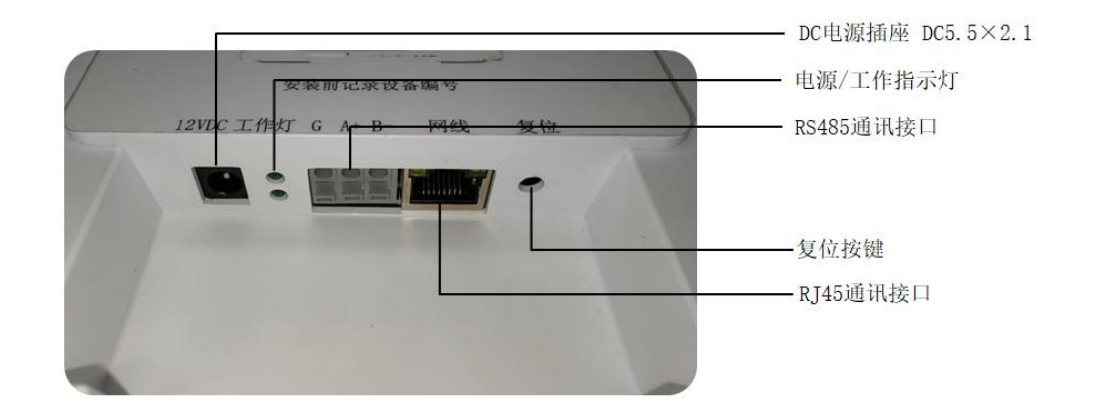

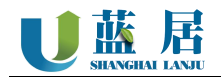

## 3 通讯设置

本产品支持多种不同的通讯类型,并且是根据用户的需要进行选配的,设备安装时,应先确认选 配的具体通讯类型。

## 3.1 WIFI 设置

本产品支持通过 WIFI 方式上报数据,通讯方式为 TCP/IP SOCKET,默认通讯协议为《蓝居默 认 TCP 通讯协议》,详见第 3.5 节。

## 3.1.1 设置方法

提示:本产品支持 2.4Ghz 的 WIFI 网络,不支持 2.4Ghz 以上及中文、特殊字符 SSID 的 WIFI。

- 1、长按复位按键5秒,等待设备激活设备设置热点;
- 2、 通过手机搜索并连接设备热点, 通常命名为 "UMINIDEV";
- 3、手机成功连接热点后,将会自动弹出网络设置页面;

注: 部分品牌手机不具备自动弹出功能,可使用自带浏览器访问"<u>http://6.6.6.6</u>"手动访问; 4、在设置页面点击"扫描 WIFI",选择要连接的"SSID"并输入密码,完成 WIFI 设置。

| WiFi配置<br><sup>Britfings#</sup><br>BinSectar2.0<br>日酬WFi | WIFION<br>WWFL001 WW<br>WWFL005 WW<br>WWFL005 WW<br>WWFL005 WW<br>WWFL005 WW<br>WWFL004 WW | WIFI配置<br>Serviteans<br>Serviteans<br>Servitea | WiFi配置<br>EndFact38<br>IntelFact391.40 |
|----------------------------------------------------------|--------------------------------------------------------------------------------------------|----------------------------------------------------------------------------------------------------|----------------------------------------|
| ① 扫描 WIFI                                                | ②选择 WIFI                                                                                   | ③填写密码                                                                                                    | ④尝试连接                                  |

## 3.2 RJ45(以太网)设置

提示:通过网线设置产品网络,需要准备电脑(Windows操作系统)及预下载设置工具。

🧧 设置工具软件下载: "<u>http://www.lannovo.com/umini/file/RJ45CONF.ZIP</u>"

- 1、 工具下载完成后按解压后的"说明.TXT",将运行所需的环境插件安装完成。
- 2、 电脑与设备通过网线连接或处于同一层交换机下。
- 3、 运行"联网配置工具.exe",点击"搜索设备",搜索已经连接的设备,并双击选中设备。

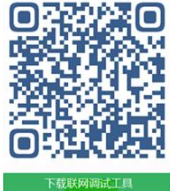

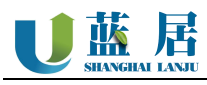

| ② 搜索到的设备列表区                                                                                                    |                                                                |                                                                                                    |                |                   | ①设备搜索按钮                                             |                                                        |                                                               |       |
|----------------------------------------------------------------------------------------------------|----------------------------------------------------------------|----------------------------------------------------------------------------------------------------|----------------|-------------------|-----------------------------------------------------|--------------------------------------------------------|---------------------------------------------------------------|-------|
|                                                                                                    |                                                                | ****                                                                                                    |                |                   | *******                                             | *****                                                  | ****                                                          |       |
| NN 网络调试工具-V                                                                                                    | 1.0                                                            | ***                                                                                                    |                |                   |                                                     | -                                                      | ******                                                        |       |
| 设备编号                                                                                                    | MAC地址                                                          | 地址分配模式、                                                                                                    | 设备IP           | 服务器IP             | 端口                                                  | 连接状态                                                   | 工作模心。                                                         | 4 A . |
| 1 03080326                                                                                                    | 9C:9C:1F:D7:EE:2F                                              | STATIC                                                                                                    | 1\$2.168.1.250 | 192.168.1.253     | 9000                                                | 未连接                                                    | WIFI连接                                                        | ****  |
| UDP SERVICE -><br>UDP SERVICE -><br>o Ethernet netwo<br>UDP SERVICE -><br>UDP SERVICE -><br>UDP SERVICE -><br>UDP SERVICE -><br>UDP SERVICE -><br>UDP SERVICE -><br>DHCP=NOTDHC<br>DEVDNS=192.1<br>DEVSERVER1=1<br>DEVSERVER1=1<br>DEVSERVER1=2<br>DEVSERVER2EN.<br>ETHCONNECT25<br>DEVPASSWORD | 3 设<br>3 设<br>3 3 设<br>2 3 3 3 3 3 3 3 3 3 3 3 3 3 3 3 3 3 3 3 | 备本机和原<br>agin runing!<br>nd<br>326 WIFI_OPEN<br>250 DEVGATA=1<br>3C:IF:D7:EE:2F D<br>13C:IF:D7:EE:2F D<br>13C:IF:D7:EE:2F D<br>13C:IF:D7:EE:2F D<br>13C:IF:D7:EE:2F D<br>12C:ONNECTISTA'<br>SSID=12312321 | 服务器地址<br>      | 设<br>NI<br>255.01 | ●<br>一<br>一<br>一<br>一<br>一<br>一<br>一<br>一<br>一<br>一 | <b>類2</b> 置<br>有线连接<br>122.112.234.240<br>9999<br>服务器2 | <b>设备ID</b><br>DHCP模<br>IP 192<br>网关 192<br>掩码 255<br>DNS 192 | 式     |
| UDP SERVICE -><br>mainwindow>                                                                                                    | >>>>SENDRST=0<br>发送LANJU_REPORT_                               | MSGTOME                                                                                                    | 发注             | 送 清空              | 参数回读<br>                                            | ·····································                  | 置设备                                                           | 高级设置  |

- 4、根据用户网络环境及管理员分配的信息,填写"服务器 IP"、"端口号"、"工作模式"、"设备 IP"、"网关"、"掩码"、"DNS"等信息。
- 5、信息填写完成后,点击"配置设备",即可将相关指令自动发送给设备。提示:第4点所需相关信息,需要用户自行向信息管理或网络管理员索取,厂家无法提供。

## 3.3 RS485 设置

提示:

- 1、 RS485 通讯环境,必须在安装前,将 Modbus 地址分配设置完成!
- 2、RS485 通讯环境,信号线需使用 RVSP 钢丝铠装双绞屏蔽线 2 × 1.0mm<sup>2</sup>,建议距离小于 300 米,并且与供电线路必须分开布线,严禁同管穿线。

## 3.3.1 Modbus 地址设置

| 默认地址      | 波特率  | 数据位  | 奇偶校验 | 停止位  | 流控制  |
|-----------|------|------|------|------|------|
| 1         | 9600 | 8    | 无    | 1    | NONE |
| 可修改 1-254 | 不可修改 | 不可修改 | 不可修改 | 不可修改 | 不可修改 |

1、 通过电脑与设备一对一直连方式,对设备进行地址分配工作;

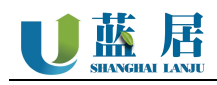

2、本产品 Modbus 的地址寄存器为: 0(PLC 组态 1) ,出厂默认为 1,串口参数为 9600 8-N-1;

3、 通过下发 Modbus 写入指令将 0-254 地址,写入到寄存器 HEX 0x0000 中,即完成了地址设置工作。

按 Modbus 标准修改原地址为 1,分配修改为 5 示例:

Tx: 01 06 00 00 00 05 49 C9

按 Modbus 标准修改原地址为 5,分配修改为 15 示例:

Tx: 05 06 00 00 00 0F C8 4A

如对 Modbus 指令协议标准不熟悉,可学习 参考《MODBUS 入门讲解-新手必看》 https://wenku.baidu.com/view/72c568f2a e45b307e87101f69e3143323868f5d1.html

 Modbus 每次修改地址后,应做好充分的记录,防止忘记。如忘记曾经修改的地址,可通过 ASCII 发送"查询配置"指令进行查询。

5、 Modbus 寄存器常用列表,请查看本文第 3.3.2 节。

## 3.3.2 Modbus 寄存器

提示:本节仅列出常见的寄存器地址信息,如用户选配为特殊参数的自定义产品,将不在本文中体现。请自行联系经销商或客户经理查询自定义部分参数信息。

| 十六进制       | PLC 组态   | 内容    |    | 备注     | 数值类型                                          | 操作           |
|------------|----------|-------|----|--------|-----------------------------------------------|--------------|
| HEX 0x0000 | 0001 DEC | 设备地址  |    | 1~254  | 十进制整数                                         | 可写           |
| HEX 0x0010 | 0017 DEC | TEMD  | 低位 | 泪点 /// | 2000 H- 1444                                  | 只读           |
| HEX 0x0011 | 0018 DEC | IEMP  | 高位 | 温度/し   | · · · · · · · · · · · · · · · · · · ·         |              |
| HEX 0x0012 | 0019 DEC | THINK | 低位 | 汩声/0/  | 资计类                                           | 口法           |
| HEX 0x0013 | 0020 DEC | НОМІ  | 高位 | ₩度/%   | 仔从剱                                           | 只供           |
| HEX 0x0014 | 0021 DEC | DM1.0 | 低位 | 超细颗粒物  | <b>巡 下業</b>                                   | 口净           |
| HEX 0x0015 | 0022 DEC | PM1.0 | 高位 | µg/m3  | 子从致                                           | 八次           |
| HEX 0x0016 | 0023 DEC |       | 低位 | 细颗粒物   | <b>汤</b> 下業                                   | 口净           |
| HEX 0x0017 | 0024 DEC | FM2.5 | 高位 | µg/m3  | 行从数                                           | <b>八</b> 八 氏 |
| HEX 0x0018 | 0025 DEC | DM10  | 低位 | 颗粒物    | <b>巡 下業</b>                                   | 口净           |
| HEX 0x0019 | 0026 DEC | PMIU  | 高位 | µg/m3  | 行从致                                           | 八次           |
| HEX 0x001A | 0027 DEC | 上台    | 低位 | 甘仙     | <b>运 下</b> 差                                  | 口净           |
| HEX 0x001B | 0028 DEC | 白卫    | 高位 | 共化     | 行从数                                           | 八次           |
| HEX 0x001C | 0029 DEC | CH2O  | 低位 | 甲醛     | <b>溪 下</b> 業                                  | 口净           |
| HEX 0x001D | 0030 DEC | CH20  | 高位 | mg/m3  | 行从数                                           | <b>八</b> 八 氏 |
| HEX 0x001E | 0031 DEC | TVOC  | 低位 | 挥发性有机物 | <b>溪 古                                   </b> | 口净           |
| HEX 0x001F | 0032 DEC | TVOC  | 高位 | mg/m3  | 行从数                                           | 八以           |
| HEX 0x0020 | 0033 DEC | CO2   | 低位 | 二氧化碳   | <b>巡 下</b> 業                                  | 口净           |
| HEX 0x0021 | 0034 DEC |       | 高位 | PPM    | 子从致                                           | 八次           |
| HEX 0x0022 | 0035 DEC | МДА   | 低位 | 气压     | <u> </u>                                      | 口法           |
| HEX 0x0023 | 0036 DEC | MIPA  | 高位 | hPa    |                                               | 八侠           |
| HEX 0x0024 | 0037 DEC | LUX   | 低位 | 光照度    | 浮点数                                           | 只读           |

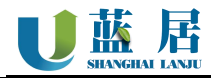

 HEX 0x0025
 0038 DEC
 高位
 LUX

 以上参数为常见输出单位,如在特殊场景或上表中不包含的参数,说明是不常见参数。请自行联系经销商或客户经理查询自定

 义部分参数信息。且自定义参数不会在基础公开文件中更新,请自行保存记录。

 指令示例:
 01 03 00 10 00 04 45 CC
 Jħ能码 数据段 CRC 校验 ]

报文示例: 01 03 08 41 CC CC CC 42 5E 00 00 28 51

[从机地址 功能码 数据长度 数据段 CRC 校验]

**描述:** 指令向设备读取,从第 17 位(HEX 10)起 4 个寄存器, 设备返回 8 个,第一个参数 41 CC CC CC 是 温度解析后为 25.6℃。第二个参数 42 5E 00 00 是湿度,解析后为 55.5%。

#### 3.4 4G 设置

通常情况下,产品发货前,已经将 4G 网络配置参数烧录进设备中,用户不能主动修改。如有特殊情况需要修改 4G 网络参数的,请联系经销商或客户经理沟通处理。

## 3.5 TCP/IP 协议

#### 3.5.1 说明

本产品根据《HJT212》环保协议改进设计定义,完整说明可访问官网: <u>http://www.lanovo.com</u>,点 击"技术支持"=>"支持中心"下载最新版本。

#### 3.5.2 数据包示例

##0160ST=22;CN=2011;PW=123456;MN=8888888861802519;CP=&&DataTime=202112271651 24;TEMP-Rtd=23.7;HUMI-Rtd=52.6;PM25-Rtd=33.0;CO2-Rtd=596.0;CH2O-Rtd=0.008;VOC-Rtd=0. 018;&&41ac

## 3.5.3 CRC 校验

采用 CRC-16-IBM 校验,从包头"##"至包尾"&&"参与校验;

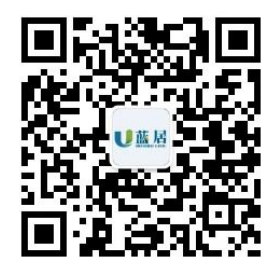

#### 上海蓝居智能科技有限公司

- 电话: 400-0623-823
- 地址:上海市闵行区沪闵路 3088 号北门 E112-2 栋
- 网址: www.lanjuzn.com
- 版本号: V4.2